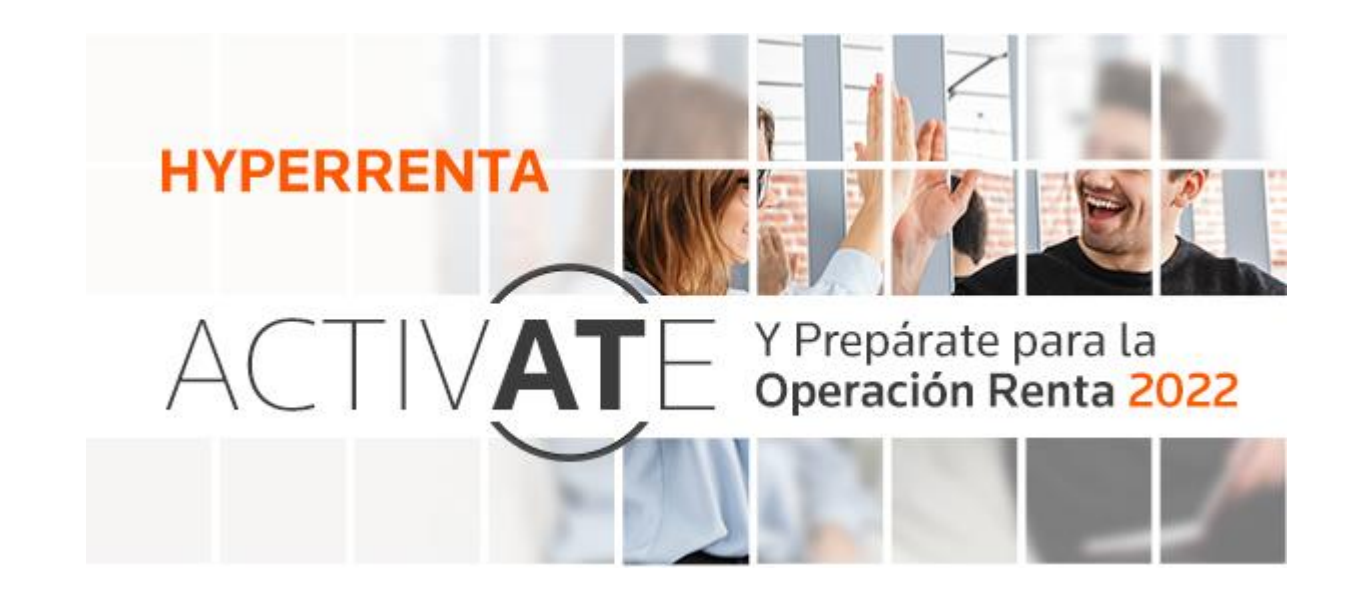

# MANUAL DE ACTIVACIÓN DE HYPERRENTA PARA CLIENTES TR

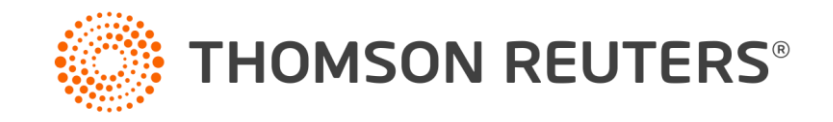

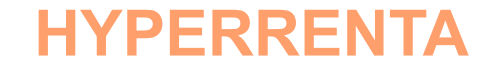

# INSTALACIÓN Y ACTIVACIÓN DE HR

Estimado Cliente:

Una vez adquirido el Software de Hyperrenta para el periodo de Operación Renta 2022, usted deberá seguir los siguientes pasos para realizar la instalación en su computador, y posteriormente activar la licencia del producto.

Siga paso a paso para realizarlo de forma correcta. Si tiene dudas o presenta algún inconveniente durante la instalación puede contactar a Help Desk al siguiente número: +56-2-2483-8600, opción 1, opción 1, o bien enviar un mail a <u>soporte.chile@thomsonreuters.com</u>

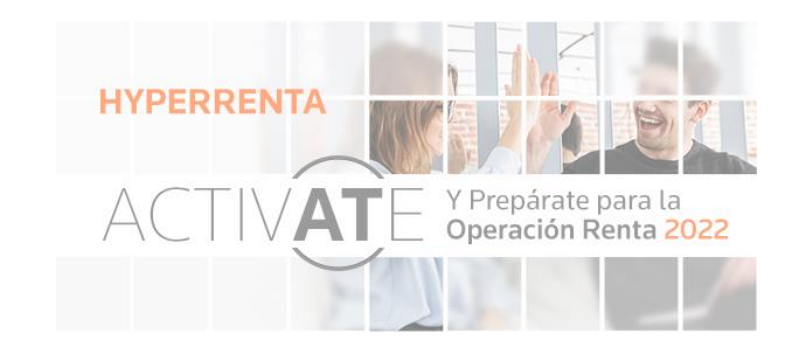

#### DESCARGA

1. Ingrese a la Página Web de Hyperrenta en https://www.hyperrenta.cl/

2. Acceda al Portal de Clientes en la esquina superior derecha de la web.

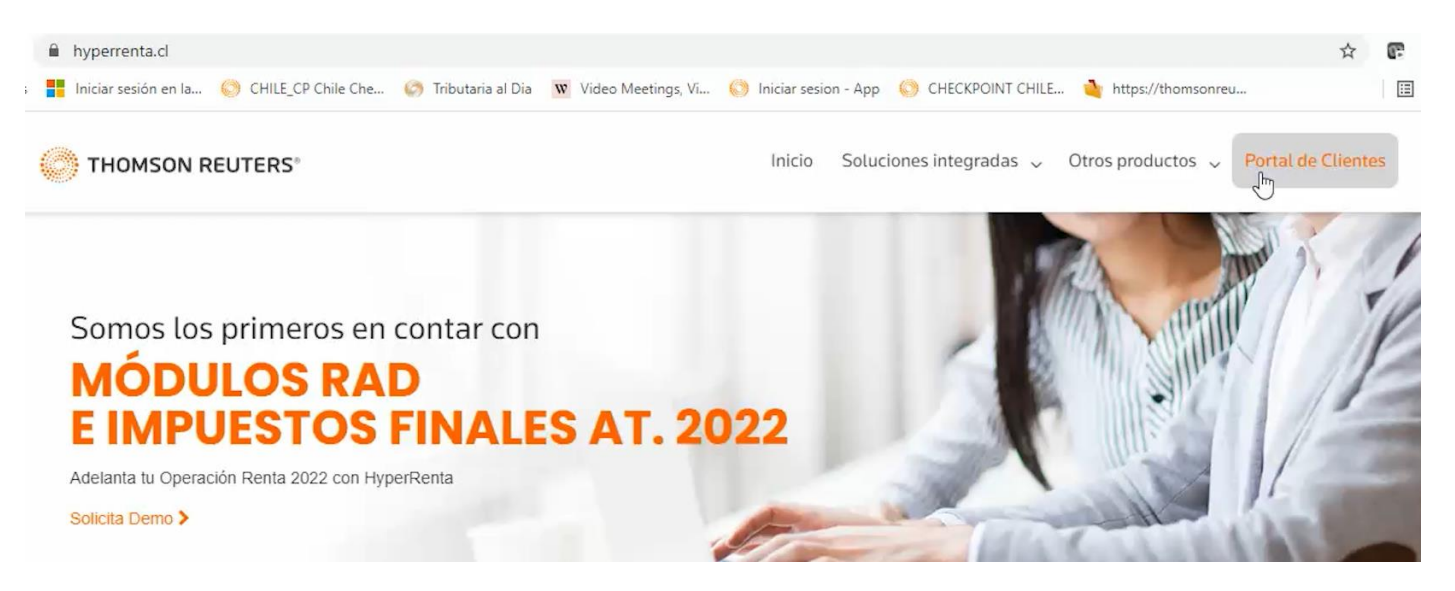

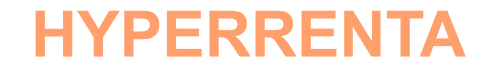

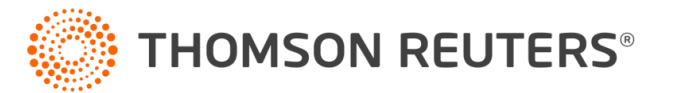

### **DESCARGA DE HYPERRENTA**

- 3. Ingrese a Actualizaciones
- 4. Opción Hyperrenta

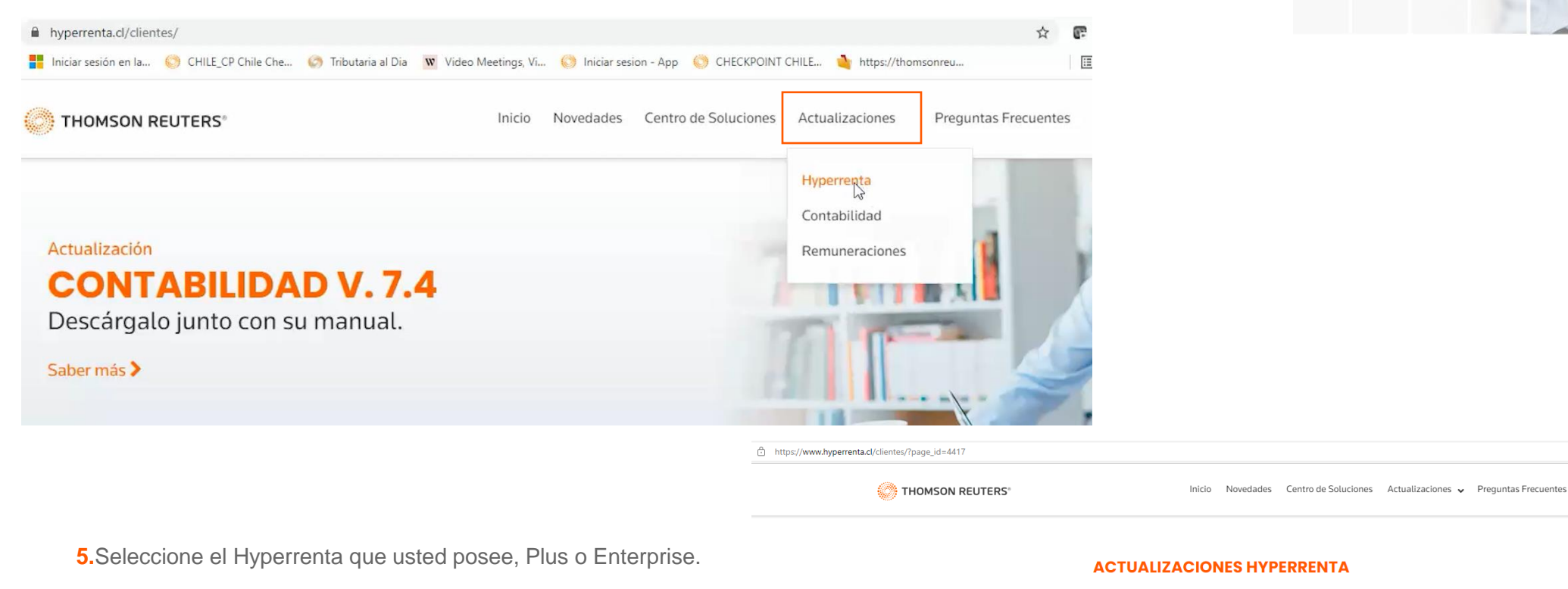

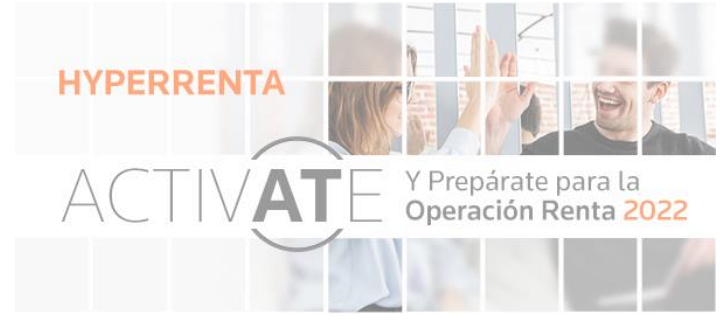

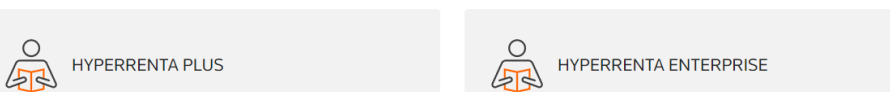

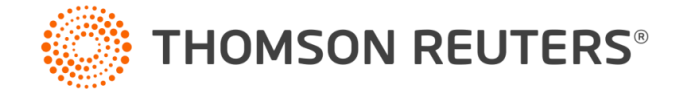

ටන් දිට

#### **DESCARGA DE HYPERRENTA**

- 6. Aquí encontrará el Máster de Instalación, el cual podrá descargar.
- 7. Seleccione el primer "Máster" de Impuestos Finales. Y genere la descarga del archivo.

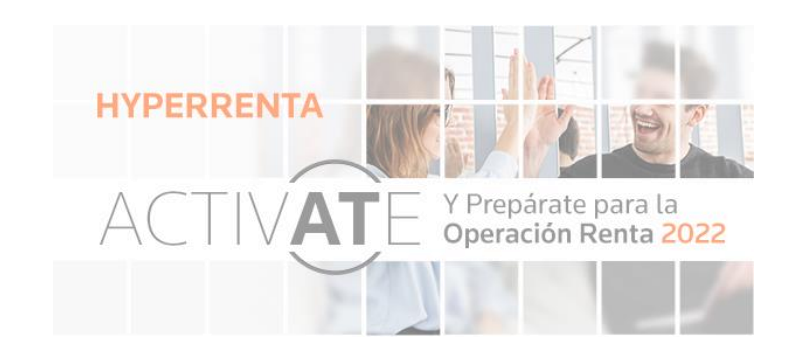

#### **ACTUALIZACIONES HYPERRENTA PLUS**

| N° | Actualización     | Master                  | Actualización                | Instared                         |
|----|-------------------|-------------------------|------------------------------|----------------------------------|
| 1  | Impuestos Finales | Master 1.0              | Actualizador 1.2<br>29/11/21 | Instared Impuestos Finales<br>-/ |
| 2  | RAD               | Master 1.0              | Actualizador 1.1<br>21/10/21 | Instared RAD<br>-/-/-            |
| 3  | Certificados      | Disponible Febrero 2022 | -                            | Disponible Febrero 2022          |
| 4  | F22               | Disponible Abril 2022   | -                            | Disponible Abril 2022            |
| 5  | IVA (HR2021)      | Master 1.0              | Actualizador 1.6             | Instared IVA                     |

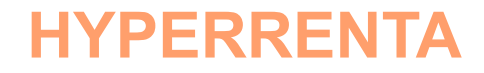

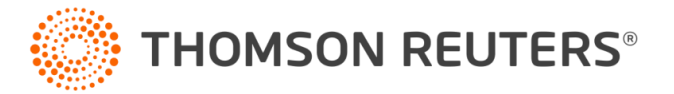

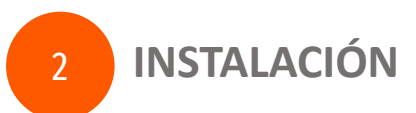

1. Cree una carpeta, en su escritorio, donde almacenará todos los Máster y Actualizadores.

2. Seleccione el primer "Máster" de Impuestos Finales. Y genere la descarga del archivo.

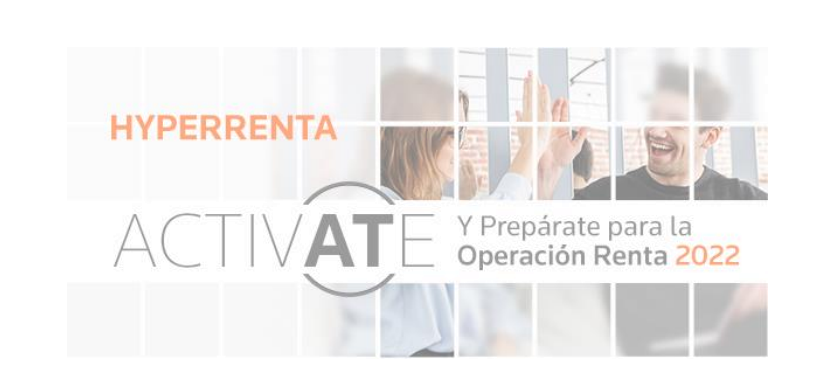

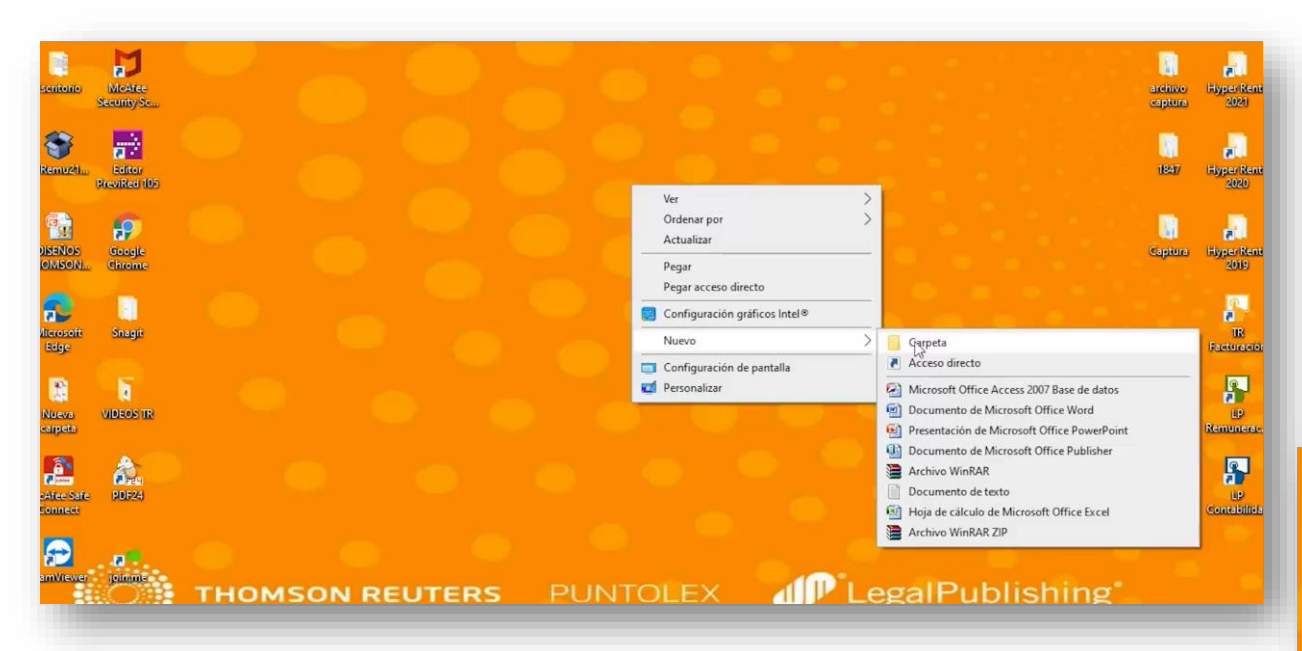

- 3. Guarde en esa carpeta el Máster de Impuestos finales que descargó.
- 4. Descomprima el Archivo, con el botón derecho sobre la carpeta, "Extraer Aquí".

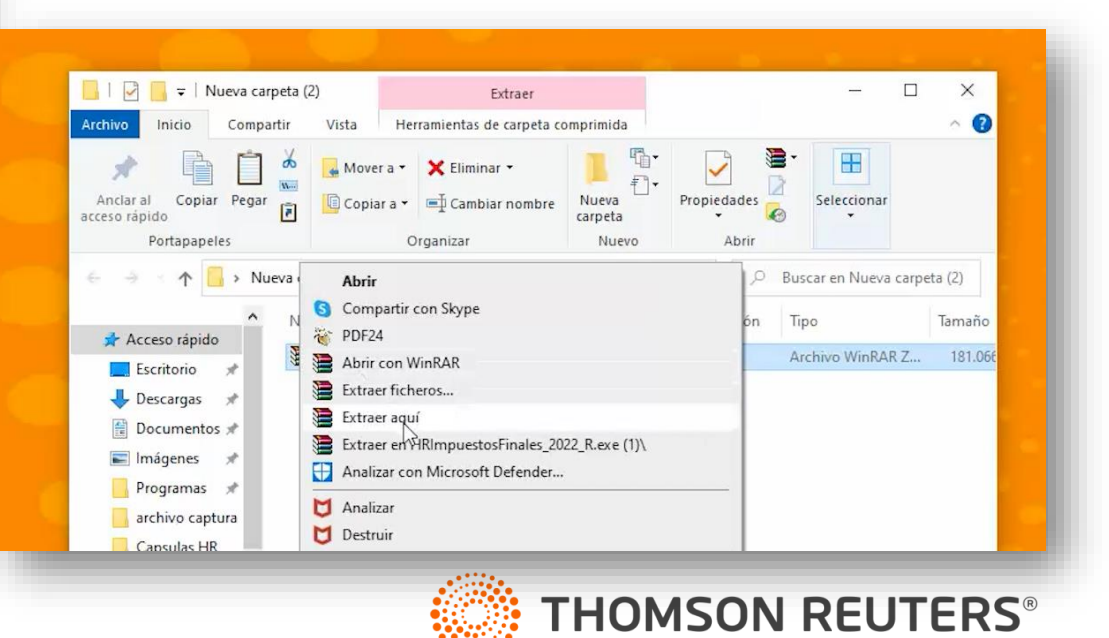

### **INSTALACIÓN DE HYPERRENTA**

5. El Máster que se ha descomprimido, deberá ser ejecutado por usted como "Administrador".

×

0

(Botón derecho sobre el archivo, "Ejecutar como Administrador).

6. Con este proceso, inició la instalación del Máster de Impuestos Finales de HR.

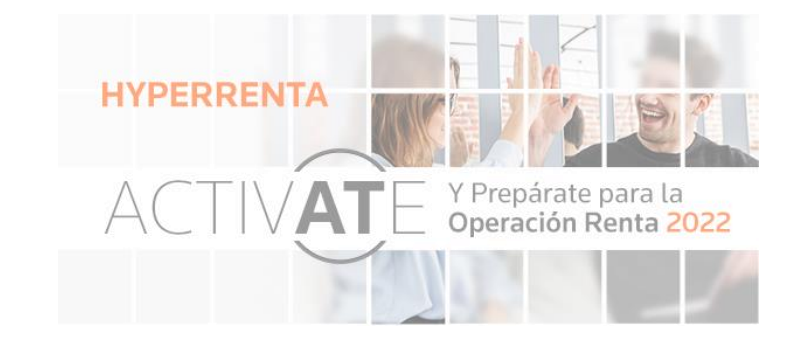

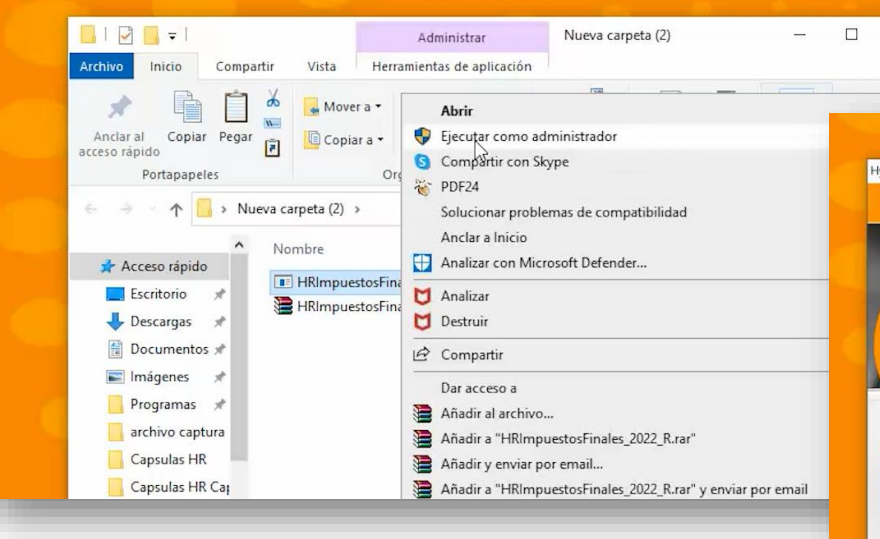

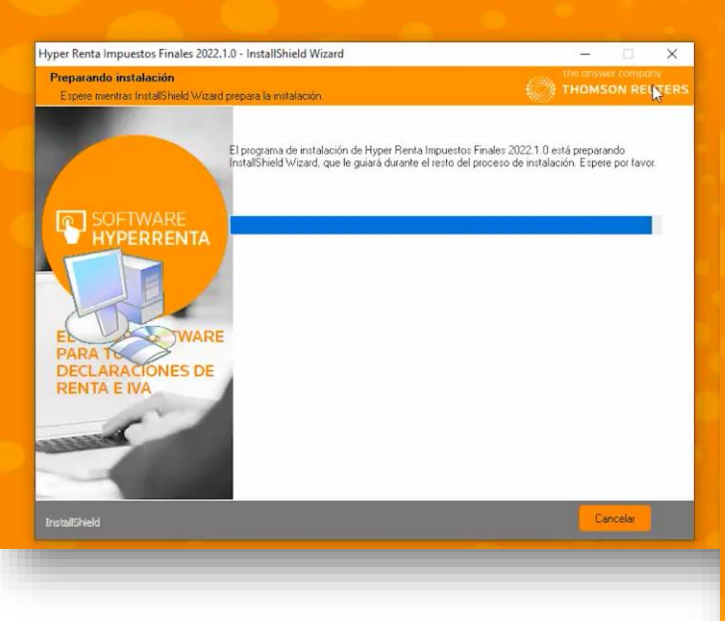

7. El asistente de Instalación lo guiará en el proceso.

**8.** Acepte las condiciones y continúe con las instalación hasta finalizar.

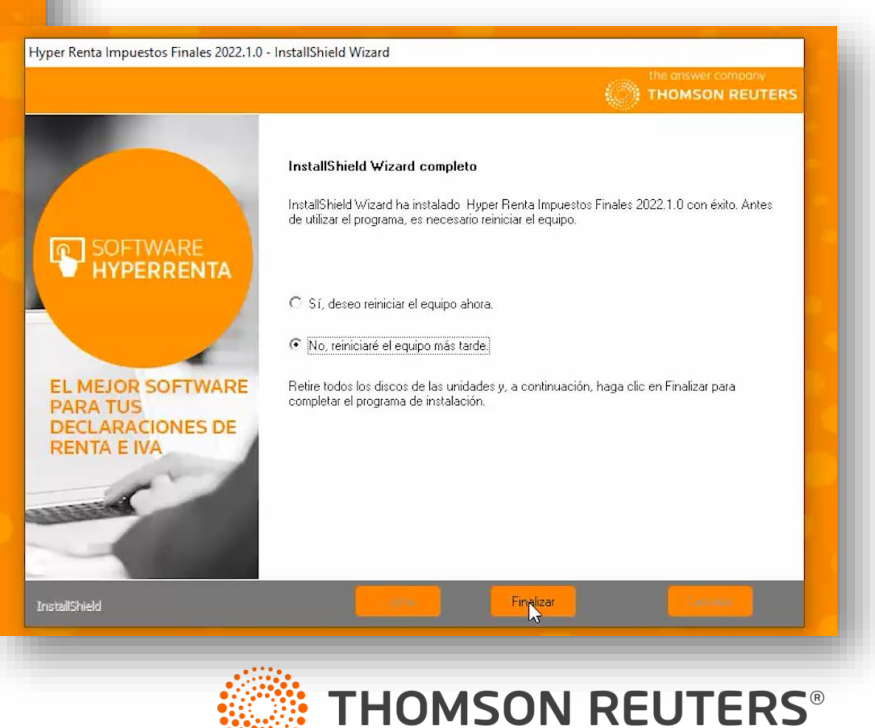

### **INSTALACIÓN DE HYPERRENTA**

Recuerde que la familia de Hyperrenta está compuesta de 5 Módulos, cada uno de ellos consta de un Máster y un actualizador.

Para realizar la instalación de la familia completa, **debe realizar la instalación de todos los Máster**, y luego descargar la **actualización de cada uno de ellos.** 

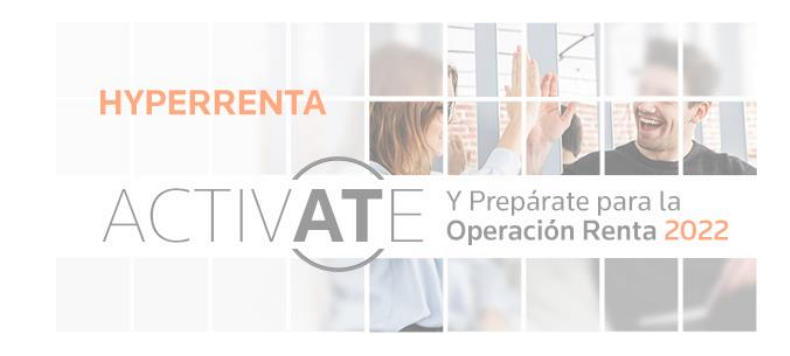

#### **ACTUALIZACIONES HYPERRENTA PLUS**

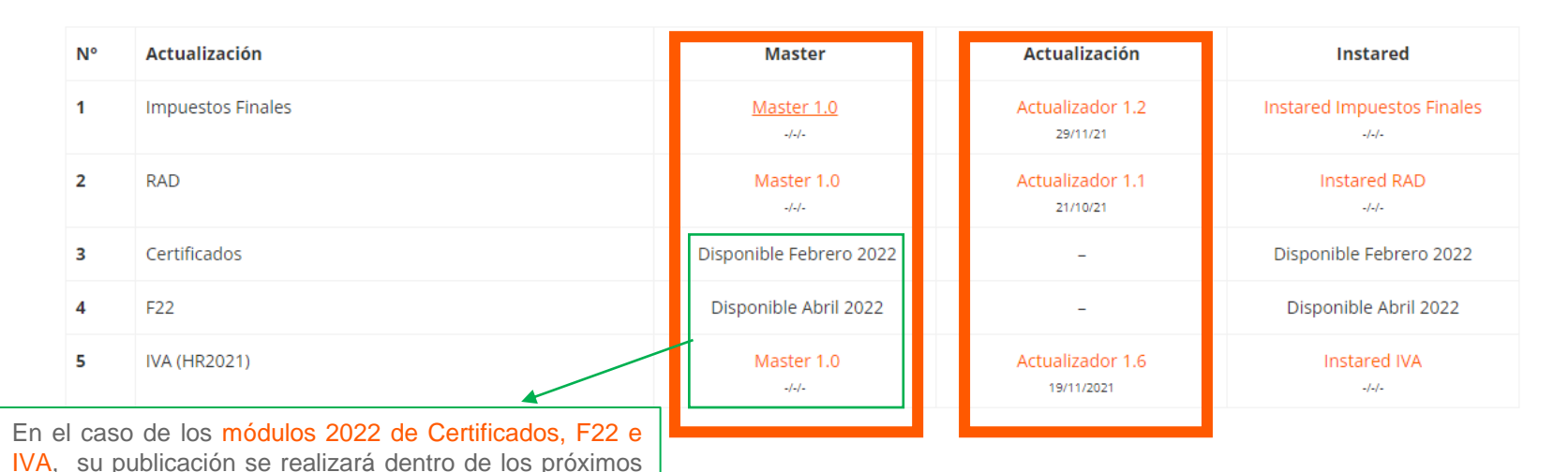

Importante.

Las actualizaciones se realizan durante todo el año, y se informan a través de todos nuestros canales de comunicación.

Los Máster se publican una sola vez por año de funcionamiento.

# HYPERRENTA

meses. Estos se deben instalar de la misma forma e

incluir en la carpeta de descargas de Hyperrenta.

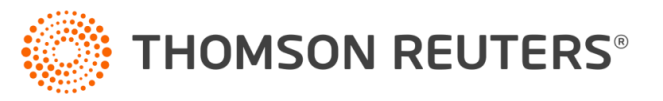

### **INSTALACIÓN DE HYPERRENTA**

Recuerde una vez descargado todos los Máster, debe descomprimirlos uno por uno en la misma carpeta creada en un comienzo.

Y luego debe ejecutar el archivo descomprimido como administrador. (Botón derecho sobre el archivo, "Ejecutar como Administrador).

Posteriormente siga los pasos de instalación de cada uno de ellos.

**HYPERRENTA** 

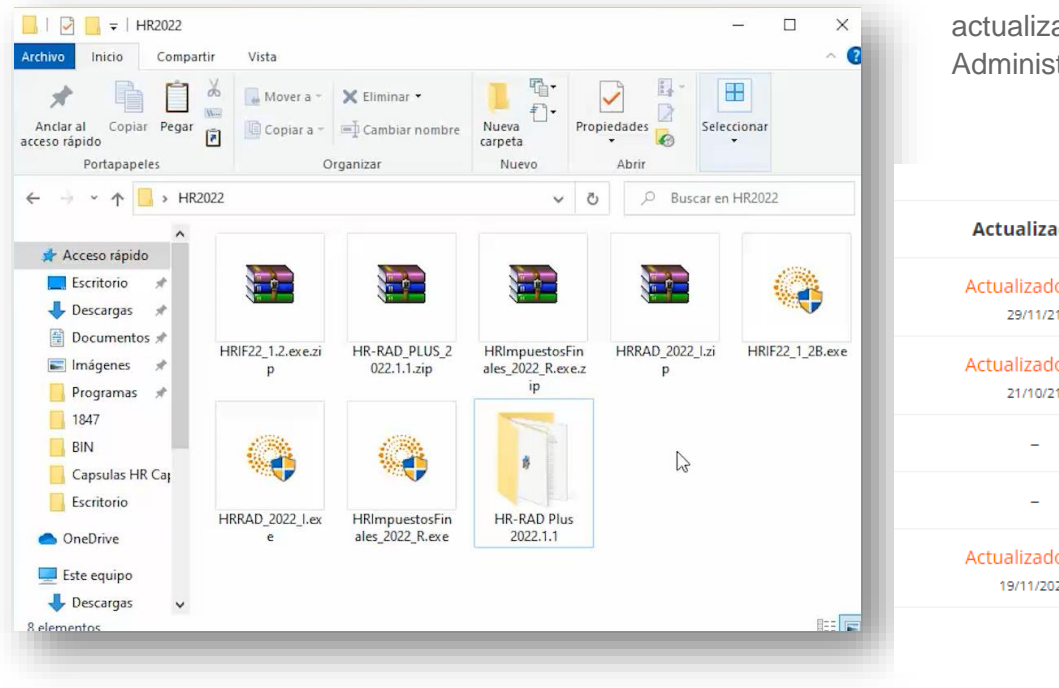

Una vez instalado todos los Máster disponibles, descargue en la misma carpeta todos los actualizadores e instálelos de la misma forma (botón derecho sobre el ejecutable, "Ejecutar como Administrador".

#### ctualizador HR-IVA 1.6 - InstallShield Wizard Actualización Actualizador HR-IVA 1.6 - InstallShield Wizard SOFTWARE HYPERRENTA Actualizador 1.2 Unidad de destino para instala enido a InstallShield Wizard de Actualizador HR-IVA 1.6 29/11/21 InstallShield(r) W/zard instalará Actualizador HR-IVA 1.6 en su equipo. Para cor clic en Siguiente. Actualizador 1.1 EL MEJOR SOFTWARE HyperRenta ha detectado que existe una instalación en la unidad C. Estos productos serán instalados en C:\HF 21/10/21 DECLARACIONES DE SOFTWARE HYPERRENTA Siguiente > Actualizador 1.6 EL MEJOR SOFTWARE PARA TUS DECLARACIONES DE 19/11/2021 **RENTA E IVA** < <u>Atrás</u> Cancelar Siguiente

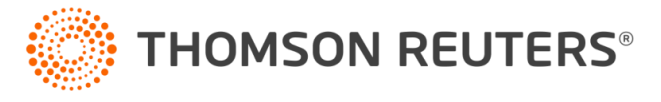

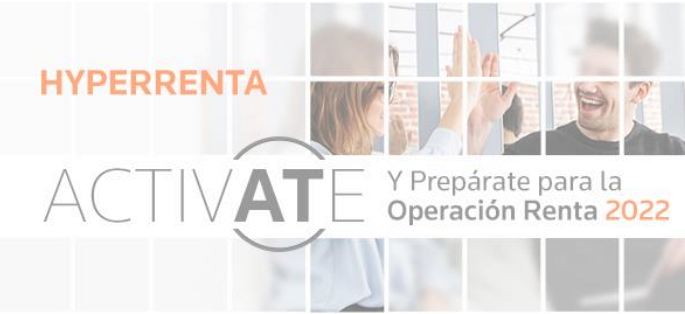

### ACTIVACIÓN

- 1. Dentro de los archivos descargados de Hyperrenta se encuentra HR-LICENCIA
- Siga el paso a paso, y complete la información solicitada para la activación en el paso 3 (Rut Nº Factura/Nº Oportunidad).

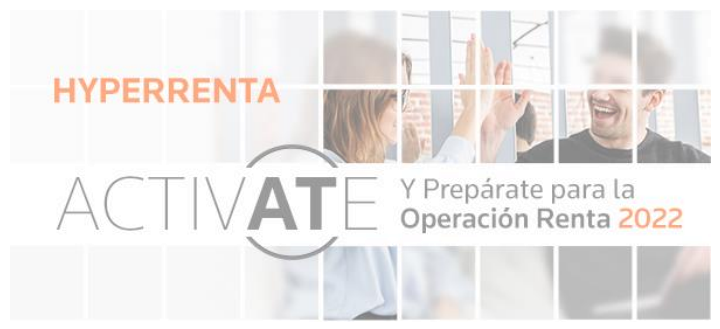

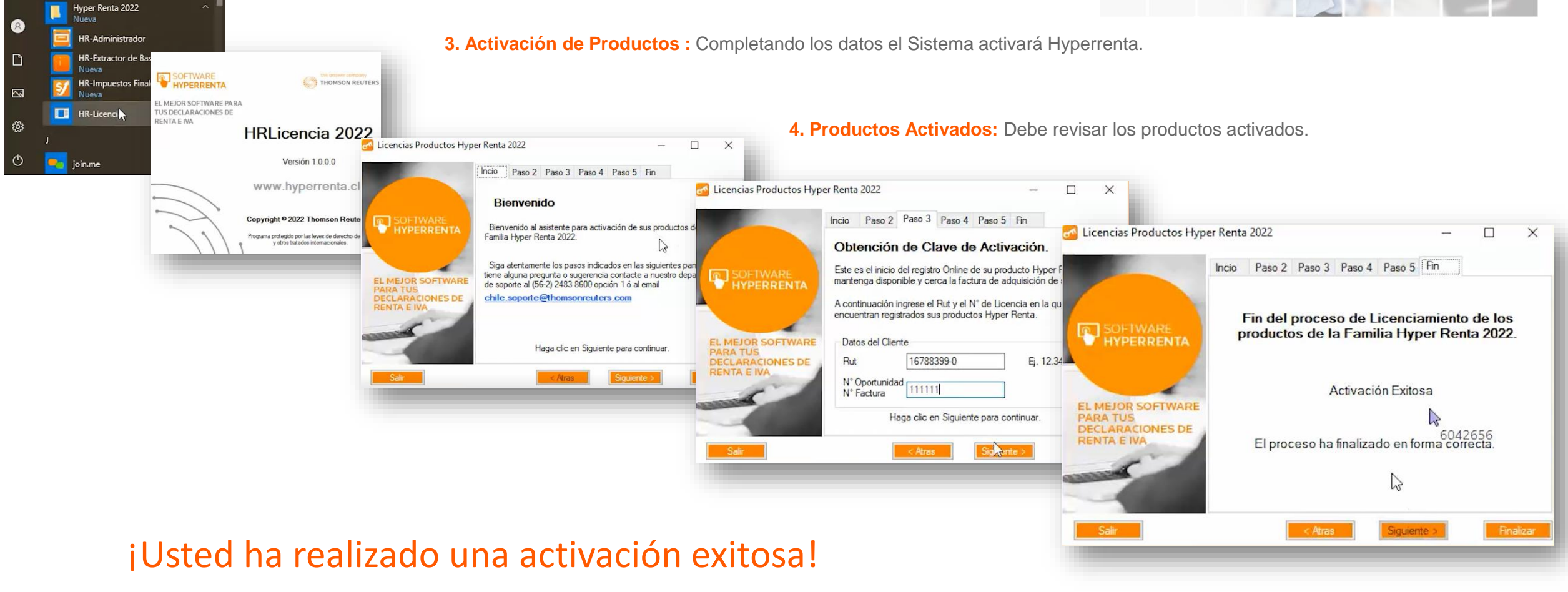

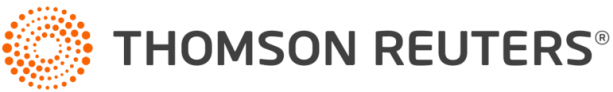

#### ERROR COD. 62

**1.** Si le aparece la siguiente ventana que indica un error cod. 62

#### El Sistema le solicitará un Código de activación 2

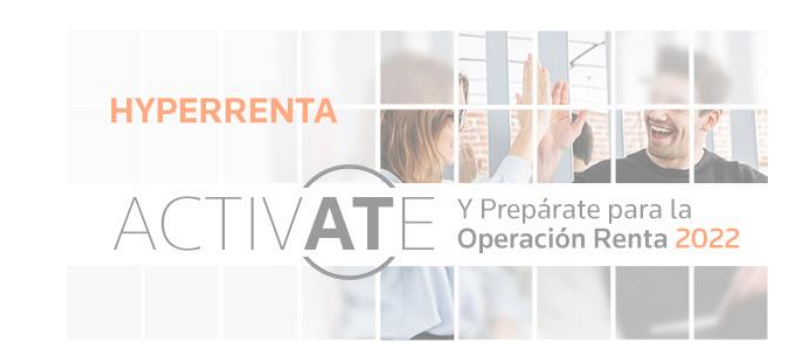

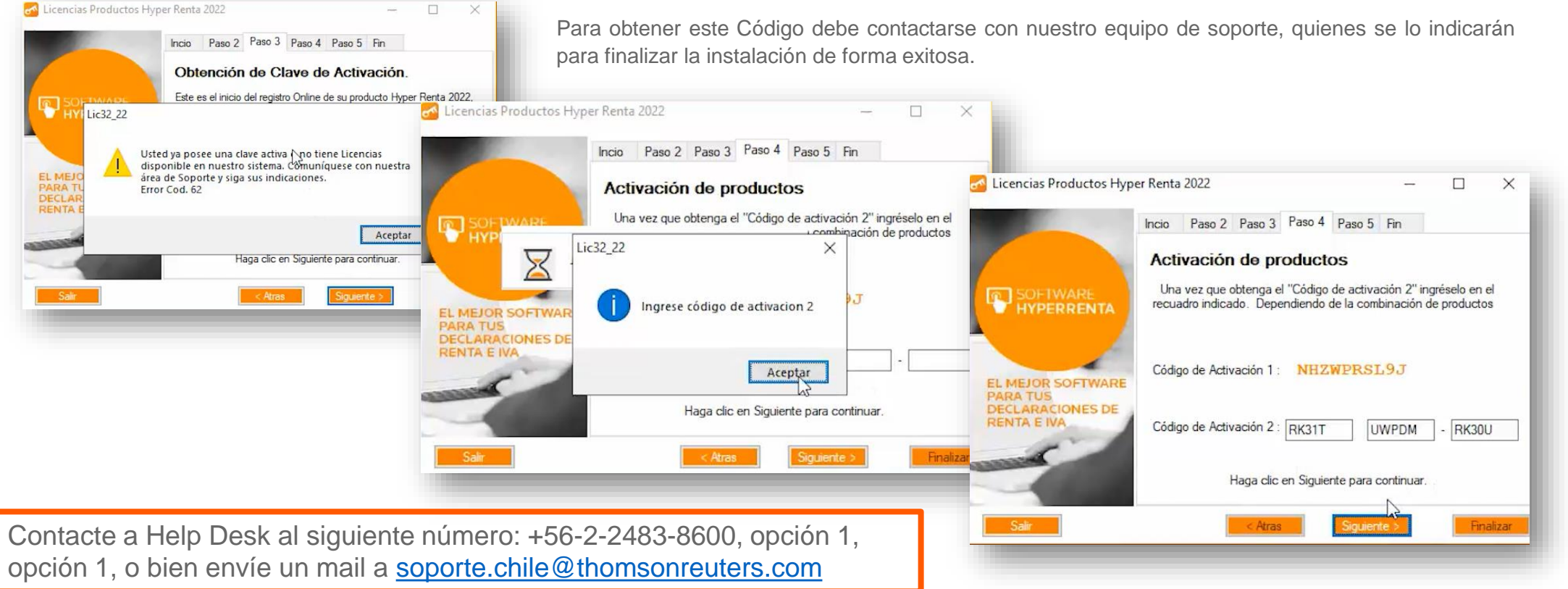

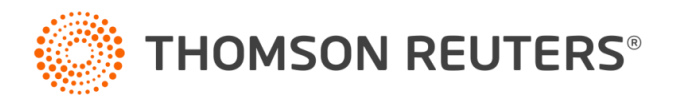